# 排除Secure Endpoint Connector解除安裝方法故障

| 目錄                          |
|-----------------------------|
|                             |
| <u>必要條件</u>                 |
| <u>需求</u>                   |
| 採用元件                        |
| <u>背景資訊</u>                 |
| <u>解除安裝方法</u>               |
| <u>手動解除安裝</u>               |
| 從Secure Endpoint控制檯解除安裝聯結器。 |
| 使用API解除安裝聯結器                |
| <u>使用命令列開關解除安裝聯結器</u>       |
| 相關資訊                        |

# 簡介

本文檔介紹使用不同方法解除安裝安裝在Windows裝置上的Cisco Secure Endpoint (CSE)聯結器的 過程。

# 必要條件

#### 需求

思科建議您瞭解以下主題:

- 安全端點聯結器
- 安全終端控制檯
- 安全終端API

採用元件

本文中的資訊係根據以下軟體和硬體版本:

- 安全終端控制檯5.4.2024042415版
- 安全終端Windows聯結器8.2.3.30119版
- 安全終端API v3

本文中的資訊是根據特定實驗室環境內的裝置所建立。文中使用到的所有裝置皆從已清除(預設) )的組態來啟動。如果您的網路運作中,請確保您瞭解任何指令可能造成的影響。

# 背景資訊

本文檔中介紹的過程在您希望解除安裝安全終端聯結器時非常有用。

解除安裝聯結器是徹底清除聯結器的選項,無論是對於全新安裝,還是只是在Windows裝置上不再 安裝聯結器。

# 解除安裝方法

當您要在Windows電腦上解除安裝安全終結點聯結器後,請遵循更適合您需求的方法。

#### 手動解除安裝

在本機解除安裝聯結器。

步驟 1.在裝置中,導航到Program Files > Cisco > AMP > x(其中x是CSE聯結器的版本)。

步驟 2.找到uninstall.exe檔案。如圖所示。

C

□ > This PC > Windows (C:) > Program Files > Cisco > AMP > 8.2.3.30119 >

| 0 6 @ @ 1                      | Sort ~ 🔳 View ~    |                    |           |   |
|--------------------------------|--------------------|--------------------|-----------|---|
| Name                           | Date modified      | Туре               | Size      |   |
| 📑 hs.dll                       | 2/20/2024 2:54 PM  | Application exten  | 3,837 KB  |   |
| ipsupporttool.exe              | 2/20/2024 2:54 PM  | Application        | 693 KB    |   |
| 📓 libcrypto-1_1-x64.dll        | 2/20/2024 2:54 PM  | Application exten  | 3,357 KB  |   |
| 📓 libssl-1_1-x64.dll           | 2/20/2024 2:54 PM  | Application exten  | 678 KB    |   |
| 📓 mfc140u.dll                  | 2/20/2024 2:54 PM  | Application exten  | 5,527 KB  |   |
| 📓 msvcp140.dll                 | 2/20/2024 2:54 PM  | Application exten  | 567 KB    |   |
| 🔊 msvcp140_1.dll               | 2/20/2024 2:54 PM  | Application exten  | 35 KB     |   |
| nsvcp140_2.dll                 | 2/20/2024 2:54 PM  | Application exten  | 193 KB    |   |
| pthreadVC2.dll                 | 2/20/2024 2:54 PM  | Application exten  | 115 KB    |   |
| SecureClientUI.msi             | 2/20/2024 2:53 PM  | Windows Installer  | 4,836 KB  |   |
| SecurityProductInformation.ini | 2/20/2024 2:54 PM  | Configuration sett | 1 KB      |   |
| 🕦 sfc.exe                      | 2/20/2024 2:54 PM  | Application        | 9,297 KB  |   |
| sfc.exe.log                    | 4/27/2024 2:28 PM  | Text Document      | 5,533 KB  |   |
| sfc.exe_1.log                  | 4/24/2024 3:05 PM  | Text Document      | 51,200 KB |   |
| sfc.exe_2.log                  | 4/21/2024 11:50 PM | Text Document      | 51,200 KB |   |
| sfc.exe_3.log                  | 4/17/2024 6:12 PM  | Text Document      | 51,200 KB |   |
| sfc.exe_4.log                  | 4/6/2024 8:28 PM   | Text Document      | 51,200 KB |   |
| sfc.exe_5.log                  | 3/26/2024 1:20 PM  | Text Document      | 51,200 KB |   |
| sfc.exe_6.log                  | 3/7/2024 11:03 AM  | Text Document      | 51,200 KB |   |
| spd.dat                        | 2/20/2024 2:54 PM  | DAT File           | 9 KB      |   |
| 😼 ucrtbase.dll                 | 2/20/2024 2:54 PM  | Application exten  | 1,098 KB  |   |
| 🚯 uninstall.exe                | 2/20/2024 2:54 PM  | Application        | 34,624 KB | X |
| updater.exe                    | 2/20/2024 2:54 PM  | Application        | 1,708 KB  |   |
| S vcruntime140.dll             | 2/20/2024 2:54 PM  | Application exten  | 107 KB    |   |
| vcruntime140_1.dll             | 2/20/2024 2:54 PM  | Application exten  | 49 KB     |   |
| windows.phsd                   | 2/20/2024 2:55 PM  | PHSD File          | 8,161 KB  |   |
| 🛐 zlib.dll                     | 2/20/2024 2:54 PM  | Application exten  | 98 KB     |   |

步驟 3.執行檔案並遵循精靈,直到取得[解除安裝完成]畫面。 如圖所示。

| Cisco Secure Endpoint Uninstall      |        | _     |      | ×   |
|--------------------------------------|--------|-------|------|-----|
| Uninstallation Complete              |        |       |      |     |
| Uninstall was completed successfully |        |       |      | 1   |
| Cisco Secure Endpoint has completed  |        |       |      |     |
|                                      |        |       |      |     |
| Show details                         |        |       |      |     |
|                                      |        |       |      |     |
|                                      |        |       |      |     |
|                                      |        |       |      |     |
|                                      |        |       |      |     |
|                                      |        |       |      |     |
|                                      |        |       |      |     |
|                                      |        |       |      |     |
|                                      |        |       |      |     |
|                                      |        |       |      |     |
|                                      | < Back | Close | Cano | :el |

步驟 4.完成解除安裝過程後,您將看到以下對話方塊,詢問「Do you plan on installing Cisco Secure Endpoint again?」。如圖所示。

| S Cisco Secure Endpoint Uninstall                                                                                                    | × |
|----------------------------------------------------------------------------------------------------|---|
| Do you plan on installing Cisco Secure Endpoint again? Clicking 'No'<br>will delete all local data generated by Cisco Secure Endpoint including<br>history and quarantine files. |   |
| Yes No                                                                                                    |   |

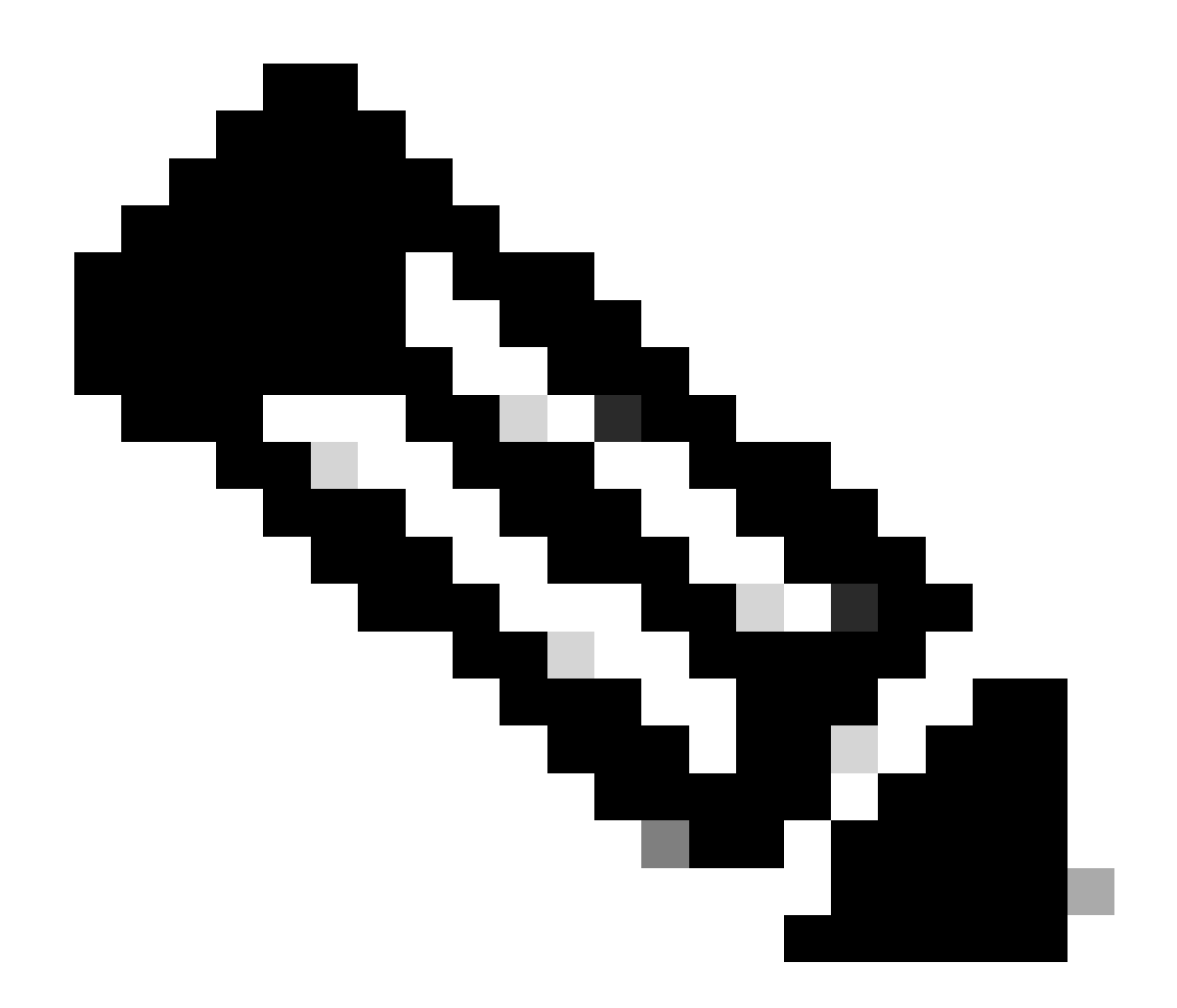

註:如果在uninstall對話方塊中選擇No,則需要完全重新啟動裝置以完全清除所有剩餘的 CSE資料夾。

從Secure Endpoint控制檯解除安裝聯結器。

如果需要從控制檯遠端解除安裝,可以使用Uninstall connector 按鈕執行此操作。

步驟 1.在控制檯中, 導航到管理>電腦。

步驟 2.找到要解除安裝的電腦,然後按一下以顯示詳細資訊。

步驟 3.按一下Uninstall Connector 按鈕。 如圖所示。

| 🔳 🔻 🖽 Default-Winth in group Uninetial test 📨                                        |                                         |                           |                          |  |
|--------------------------------------------------------------------------------------|-----------------------------------------|---------------------------|--------------------------|--|
| Hostname                                                                             | Default-Win11                           | Group da                  | Uninstall test           |  |
| Operating System                                                                     | T Windows 11, SP 0.0 (Build 22000.2538) | Policy C                  | uninstall test           |  |
| Connector Version                                                                    | T 8.2.3.30119 ± Show download URL       | Internal IP               |                          |  |
| Install Date                                                                         |                                         | External IP               |                          |  |
| Connector GUID                                                                       | And a set of the particular             | Last Seen                 |                          |  |
| Processor ID                                                                         | Handmann I.                             | Definition Version        | TETRA 64 bit (None)      |  |
| Definitions Last Updated                                                             | None                                    | Update Server             | tetra-defs.amp.cisco.com |  |
| Cisco Secure Client ID                                                               | N/A                                     | Cisco Security Risk Score | Pending                  |  |
| Othat Activation in progress 6 Events 19 Device Trajectory 10 Diagna 20 View Charges |                                         |                           |                          |  |
| Q. Scan Do Diagnose 🖨 Move to Group                                                  |                                         |                           |                          |  |

步驟 4.當系統要求您確認操作時,按一下Uninstall。 如圖所示。

| Uninstall Connector                                                                                                    | ×    |
|----------------------------------------------------------------------------------------------------|------|
| <b>EXAMPLE :</b> Default-Win11 in group Uninstall test will be uninstalled from the endpoint and remain from the computer management page. | wed  |
| A This cannot be undone.                                                                                                    |      |
|                                                                                                    |      |
| Cancel Unins                                                                                                    | tall |

步驟 5.您將在Secure Endpoint控制檯頂部收到確認消息。 如圖所示。

| 1 connector is scheduled to be uninstalled | × |
|--------------------------------------------|---|
|                                            |   |

控制檯中的聯結器註冊將立即消失。在本地檢視資訊時,聯結器將立即轉到解除安裝策略,幾分鐘 後,聯結器將完全從裝置中移除。如圖所示。

| Policy         | · · · · · · · · · · · · · · · · · · ·                          |
|----------------|----------------------------------------------------------------|
| Name:          | AUTO-GENERATED Uninstall policy for b57195ad-ab96-4b15-bc3e-5a |
| Serial Number: | 69                                                             |
| Last Update:   | Today 04:37:49 AM                                              |
|                |                                                                |

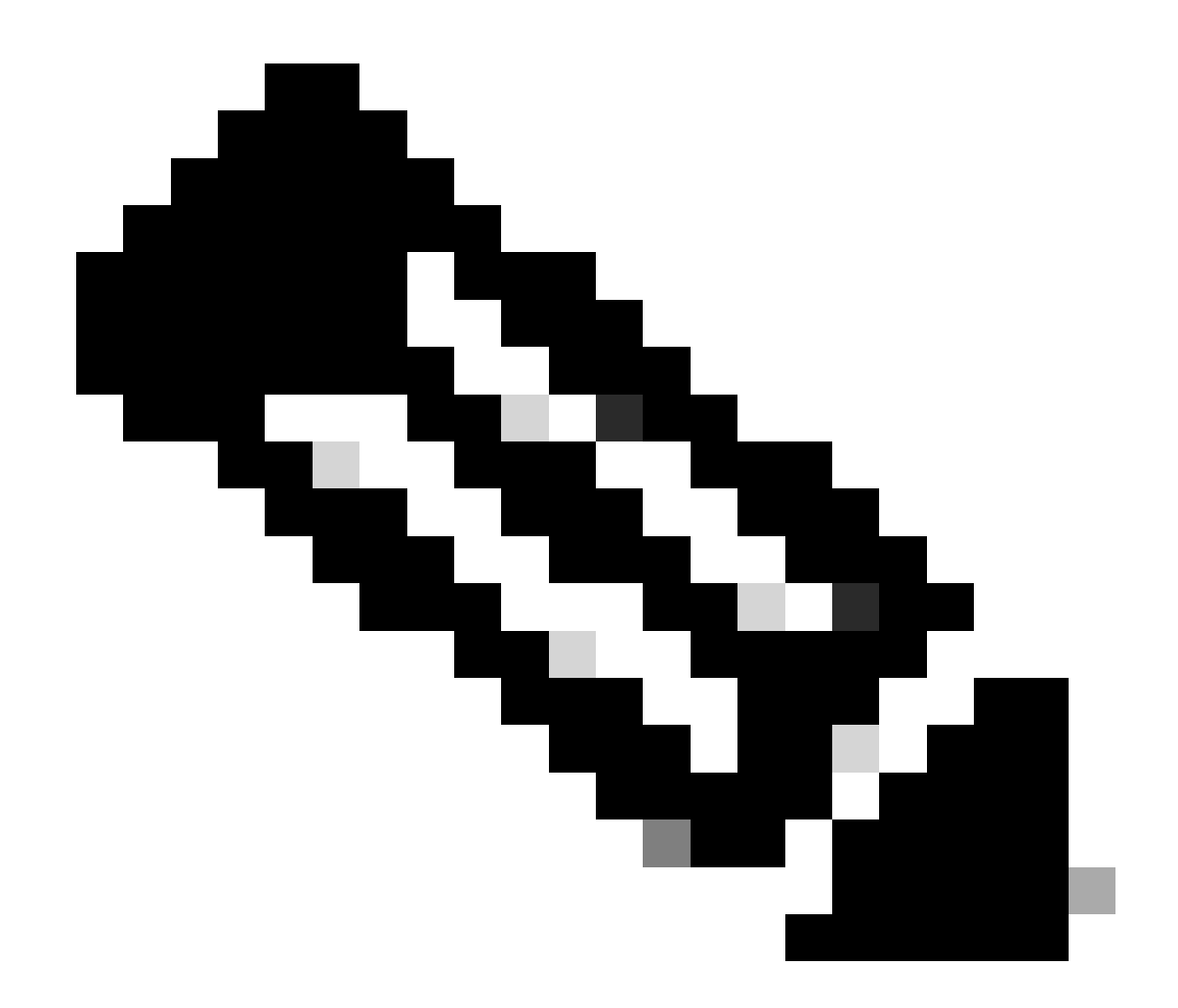

附註:請記住,聯結器用來執行此作業的時間可能會因您的環境而異。

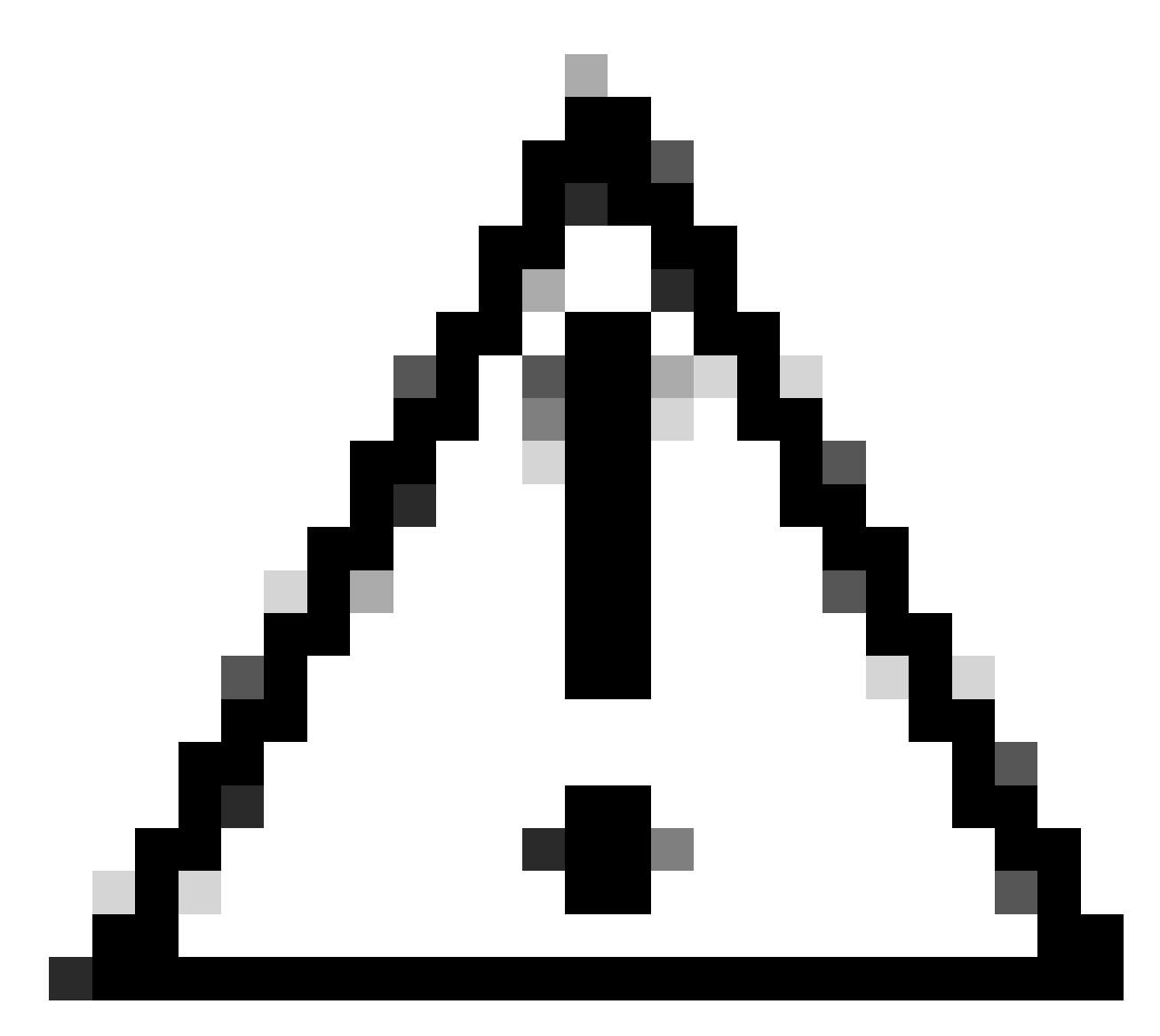

#### 注意:請確保接收解除安裝的裝置在整個過程中保持連線狀態。

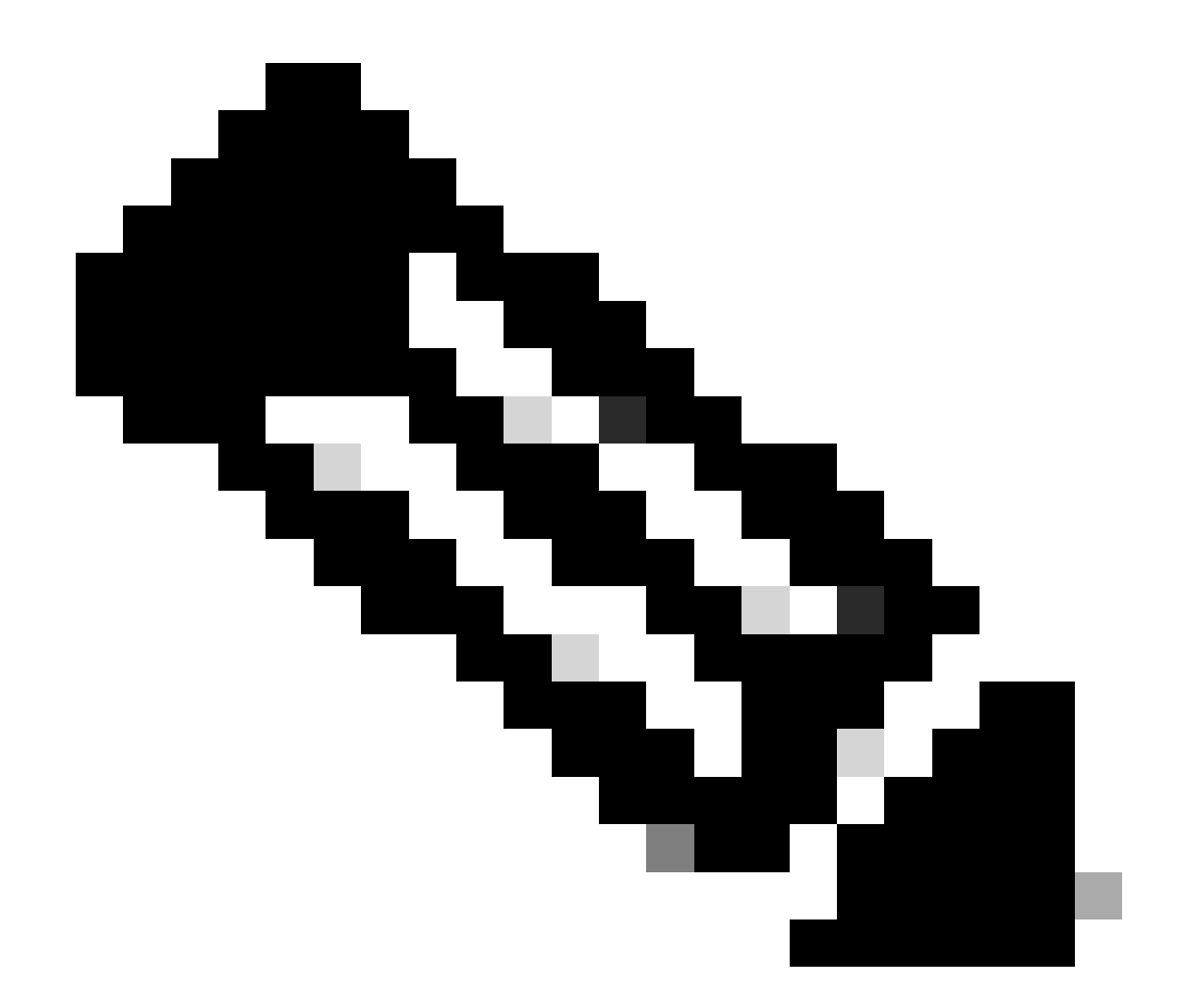

注意:此函式只能單獨執行,即不允許成批解除安裝或解除安裝一組裝置。有關該功能的 詳細資訊,請參閱<u>安全終端使用手冊</u>的「遠端解除安裝」部分中的「使用手冊」。

#### 使用API解除安裝聯結器

如果無法通過Secure Endpoint控制檯解除安裝聯結器,一個可行的選項是使用API。

安全終端API要求透過經過身份驗證和授權的帳戶進行訪問。只有授權帳戶才能向API操作提交請求 。所有操作必須透過安全的HTTPS連線進行通訊。

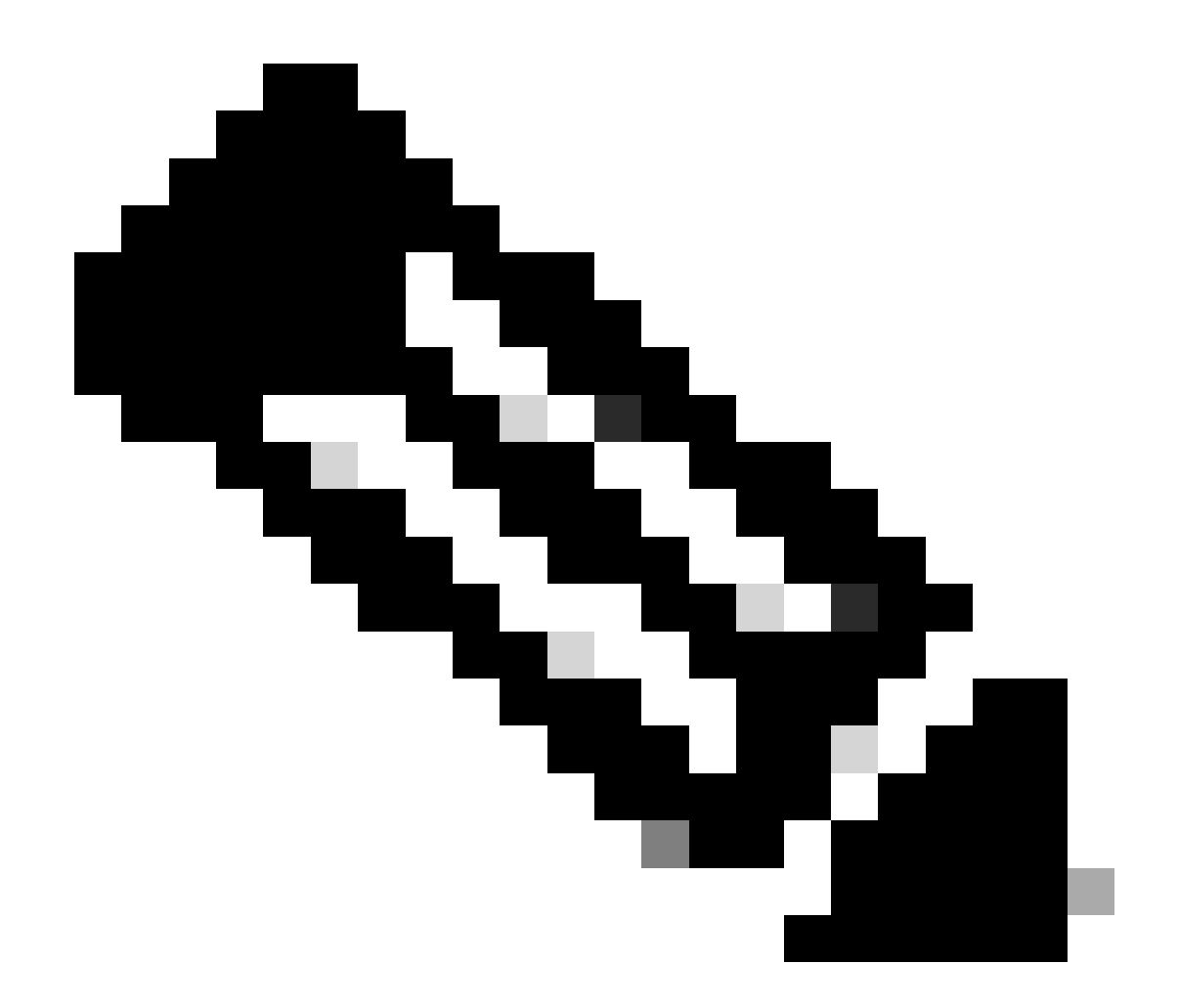

注意:有關API的安全端點身份驗證的詳細資訊,請參閱以下文章:<u>安全端點API身份驗證</u> <u>。</u>

步驟 1.將安全終端與SecureX整合。 如圖所示。

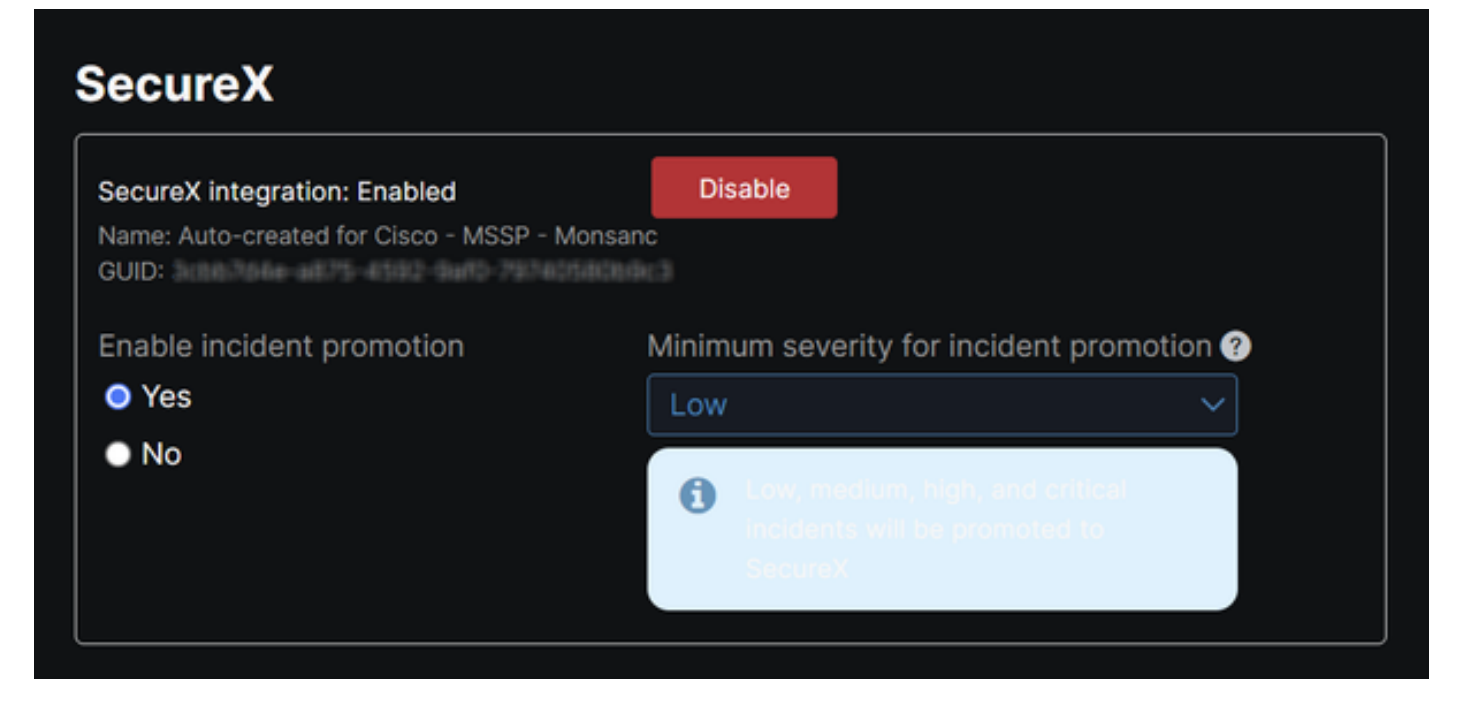

步驟 2.註冊SecureX API客戶端。 如圖所示。

| Client Name*         |                                                                |
|----------------------|----------------------------------------------------------------|
| Remote Uninstall Te  | st                                                             |
| Client Preset        |                                                                |
|                      | × ~                                                            |
| API Clients OA       | uth Code Clients                                               |
| Scopes*              | Select None                                                    |
| Search               | Q                                                              |
| Admin                | Provide admin privileges                                       |
| AO 🔽                 | Manage and execute Automation workflows<br>and related objects |
| Asset                | Access and modify your assets                                  |
| Casebook             | Access and modify your casebooks                               |
|                      | Query your configured modules for threat                       |
| Description          |                                                                |
| Test for remote unin | stall using API                                                |
|                      |                                                                |
|                      |                                                                |
|                      | Add New Client Close                                           |
|                      |                                                                |

步驟 3.安全地儲存憑據。 如圖所示。

| Add New Client with 25 scopes                                                                  | ×  |
|------------------------------------------------------------------------------------------------|----|
| The Client Password cannot be recovered, once you close this window.<br>Please store securely. |    |
| Client Id · Copy to Clipboard<br>client-                                                       |    |
| Client Password · Copied                                                                       |    |
| Clo                                                                                            | se |
|                                                                                                |    |

步驟 4.使用您選擇的任何指令碼檔案程式運行examples.sh(從examples.sh檢索)。

步驟 5.執行檔案並輸入您的認證。如圖所示。

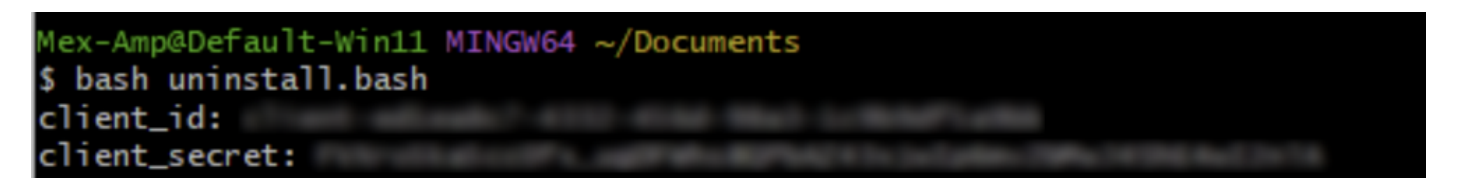

步驟 6. 捲動至找到「存取權杖」。複製此值,以便稍後使用API進行身份驗證。如圖所示。

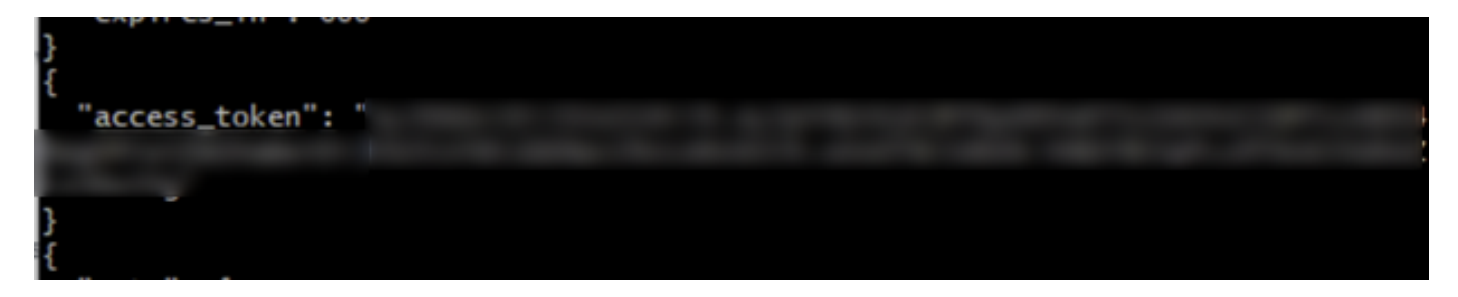

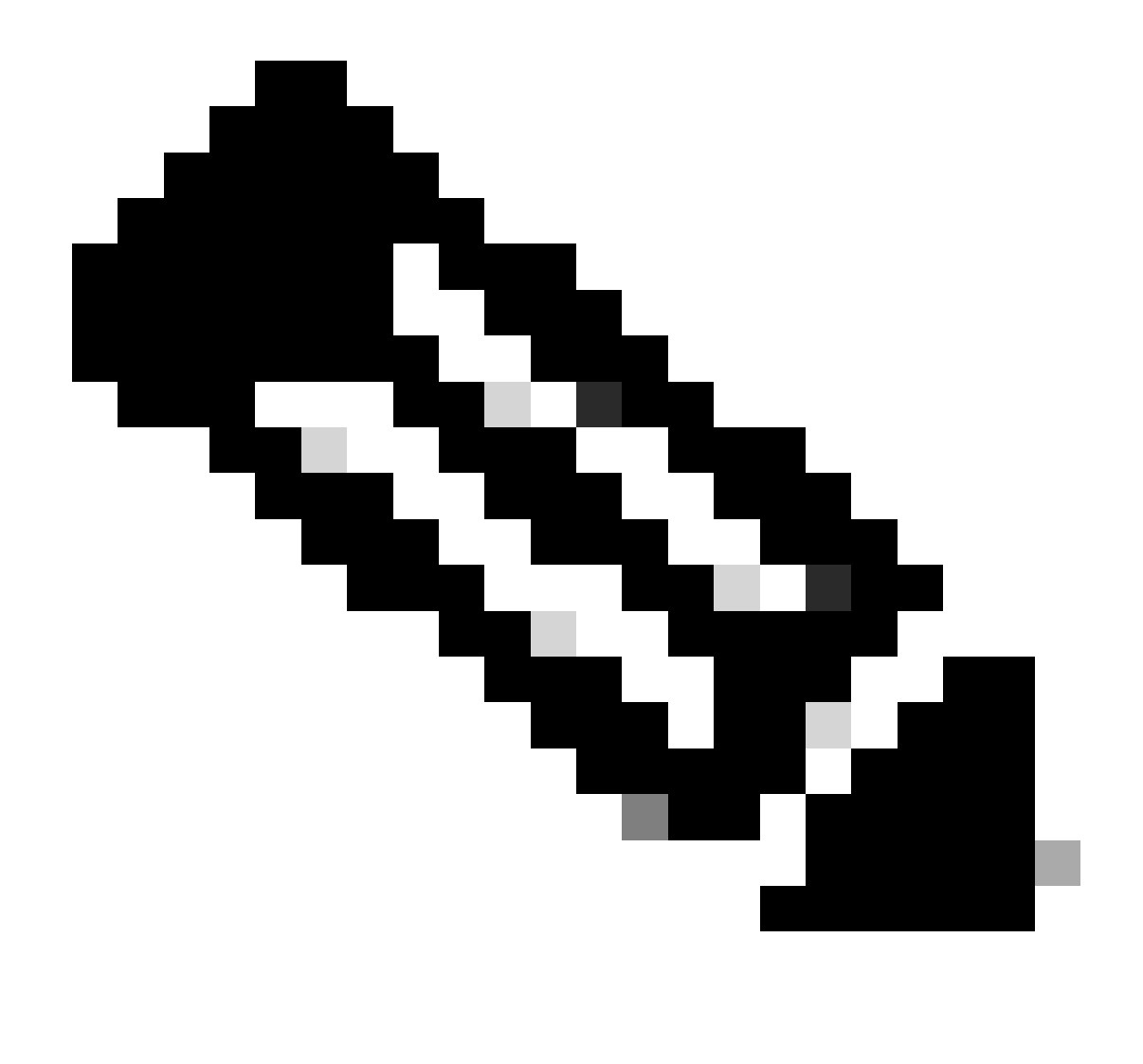

附註:為建立本檔案,我們使用git.bash。思科不支援此工具,如果有任何疑問或相關問題 ,建議聯絡此工具的支援人員。

步驟 7. 一旦獲得身份驗證令牌, 您就可以使用允許使用API的工具。

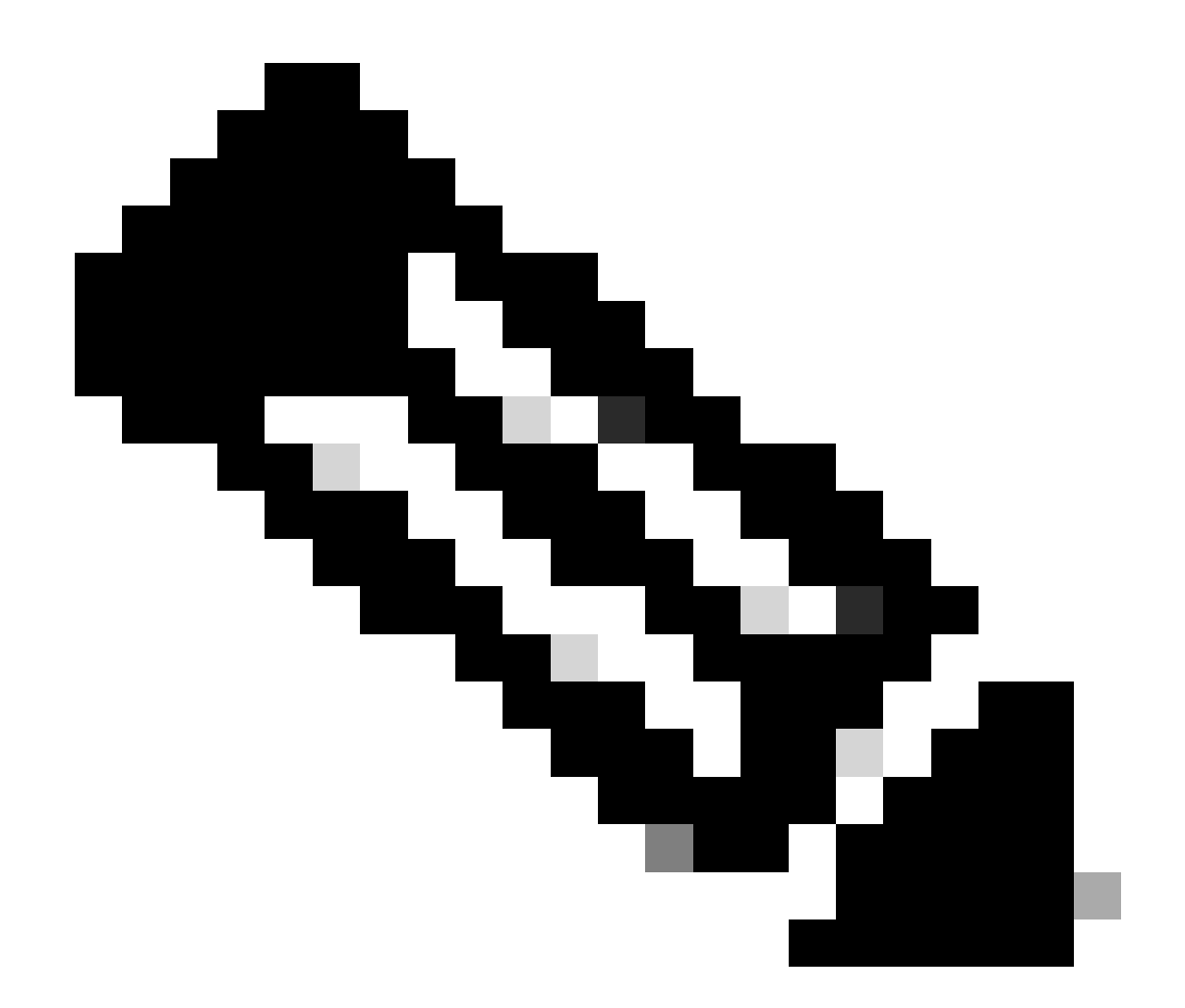

附註:為建立本檔案,我們使用Postman。思科不支援此工具,如果有任何疑問或相關問題 ,建議聯絡此工具的支援人員。

步驟 8. 根據API參考語法(<u>請求聯結器解除安裝</u>)。使用要解除安裝之裝置的GUID提出聯結器解除安 裝要求。

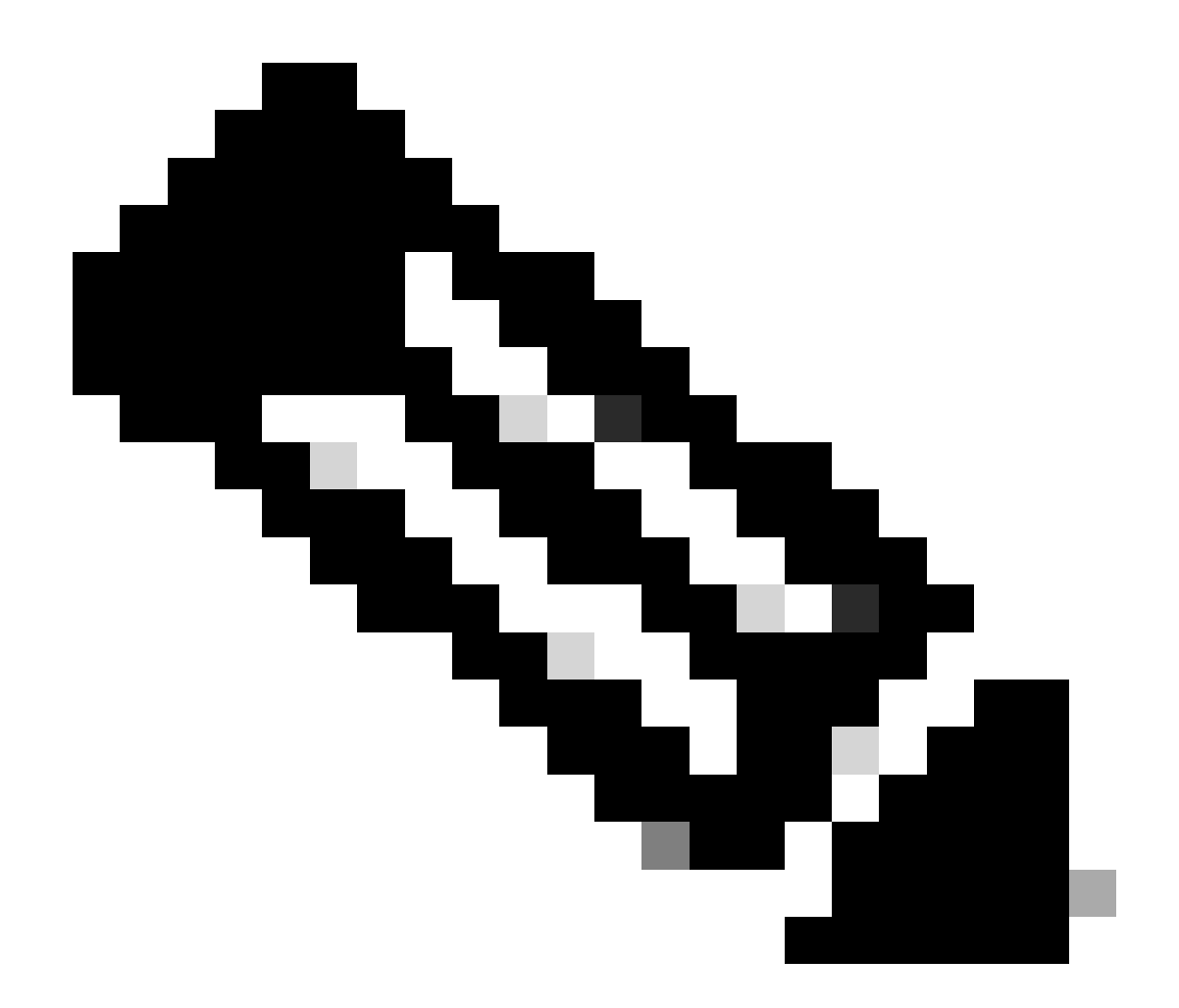

注意:您可以使用下列兩種簡單方法取得聯結器GUID:

- 在安全終端門戶上,導航到管理>電腦>導航到所需電腦>顯示詳細資訊>獲取GUID。
- 打開工作列圖示>導航到「統計資訊」頁籤>獲取GUID。

步驟 9.選擇Bearer Token作為身份驗證方法,並輸入先前在第6步獲得的訪問令牌。如圖所示。

| tttps://api.amp.cisco.com/v3/organiza                                                                      | tions                                                                  | mputers/ 💭 Save 🦄                                                                                                    | 0 🗉            |
|----------------------------------------------------------------------------------------------------|------------------------------------------------------------------------|----------------------------------------------------------------------------------------------------|----------------|
| PUT V https://api.amp.cisco.co                                                                             | m/v3/organizations.                                                    | computers/                                                                                                    | Send 🗠         |
| Params Authorization • Headers (9)                                                                         | Body Pre-request Script Tests                                          | Settings                                                                                                    | Cookies        |
| Type Bearer Tok_ ~                                                                                         | (i) Heads up! These parameters hold<br>environment, we recommend using | d sensitive data. To keep this data secure while working in a collabora g variables. Learn more about <u>variables</u> . | stive X        |
| The authorization header will be<br>automatically generated when you send<br>the request. Learn more about | Token                                                                  |                                                                                                    |                |
| Body Cookies Headers (13) Test Results                                                                     |                                                                        | 🚯 Status: 204 No Content. Time: 788 ms. Size: 512 B 🖾 Sa                                                                 | ive as example |
| Pretty Raw Preview Visualize                                                                               | Text 👻 🛱                                                               |                                                                                                    | 6 Q            |

#### 步驟 10.填寫API呼叫的必填欄位,然後按一下Send按鈕。等待「204:無內容」響應。如圖所示。

| https://api.amp.cisco.com/v3/organiza                                                                      | tions                                                   | computers)                                                                                                    | 🛱 Save 🗸 🖉                     |
|----------------------------------------------------------------------------------------------------|---------------------------------------------------------|----------------------------------------------------------------------------------------------------|--------------------------------|
| PUT V https://api.amp.cisco.co                                                                             | m/v:lorganizations.                                     | Computers/                                                                                                    | Send 🗸                         |
| Params Authorization • Headers (9)                                                                         | Body Pre-request Script                                 | Tests Settings                                                                                                    | Cookies                        |
| Type Bearer Tok v                                                                                          | Heads up! These parameter<br>environment, we recommend. | eters hold sensitive data. To keep this data secure while wo<br>rend using variables. Learn more about <u>variables</u> . | rking in a collaborative X     |
| The authorization header will be<br>automatically generated when you send<br>the request. Learn more about | Token                                                   |                                                                                                    |                                |
| Body Cookies Headers (13) Test Results                                                                     |                                                         | Status 204 No Content Time: 788 ms S                                                                                      | ize: 512 B 🖾 Save as example 🚥 |
| Pretty Raw Preview Visualize                                                                               | Text 🗸 📅                                                |                                                                                                    | 6 Q                            |

控制檯中的聯結器註冊將立即消失。在本地檢視資訊時,聯結器將立即轉到解除安裝策略,幾分鐘 後,聯結器將完全從裝置中移除。如圖所示。

| Policy         | · · · · · · · · · · · · · · · · · · ·                          |
|----------------|----------------------------------------------------------------|
| Name:          | AUTO-GENERATED Uninstall policy for b57195ad-ab96-4b15-bc3e-5a |
| Serial Number: | 69                                                             |
| Last Update:   | Today 04:37:49 AM                                              |
|                |                                                                |

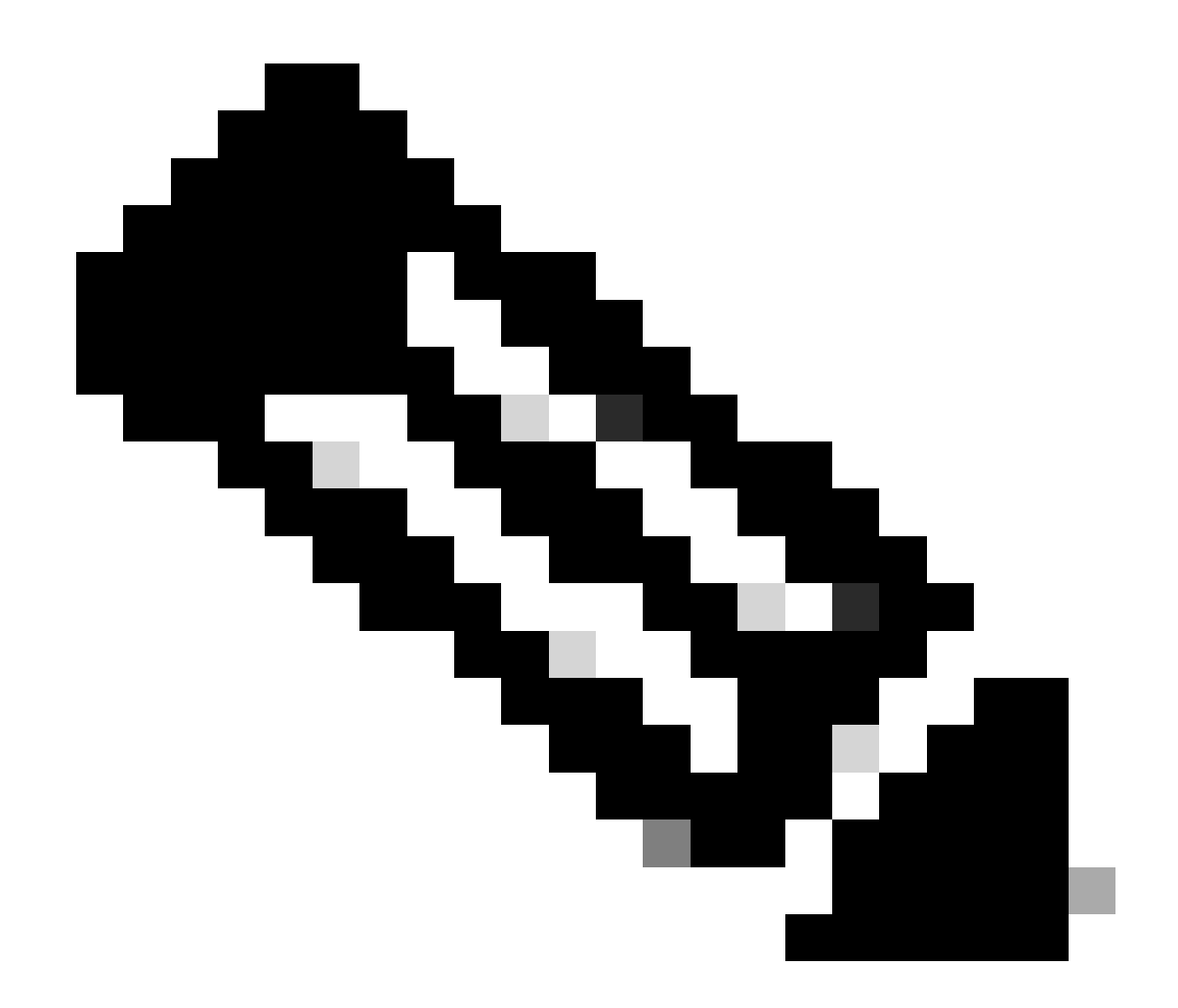

附註:請記住,聯結器用來執行此作業的時間可能會因您的環境而異。

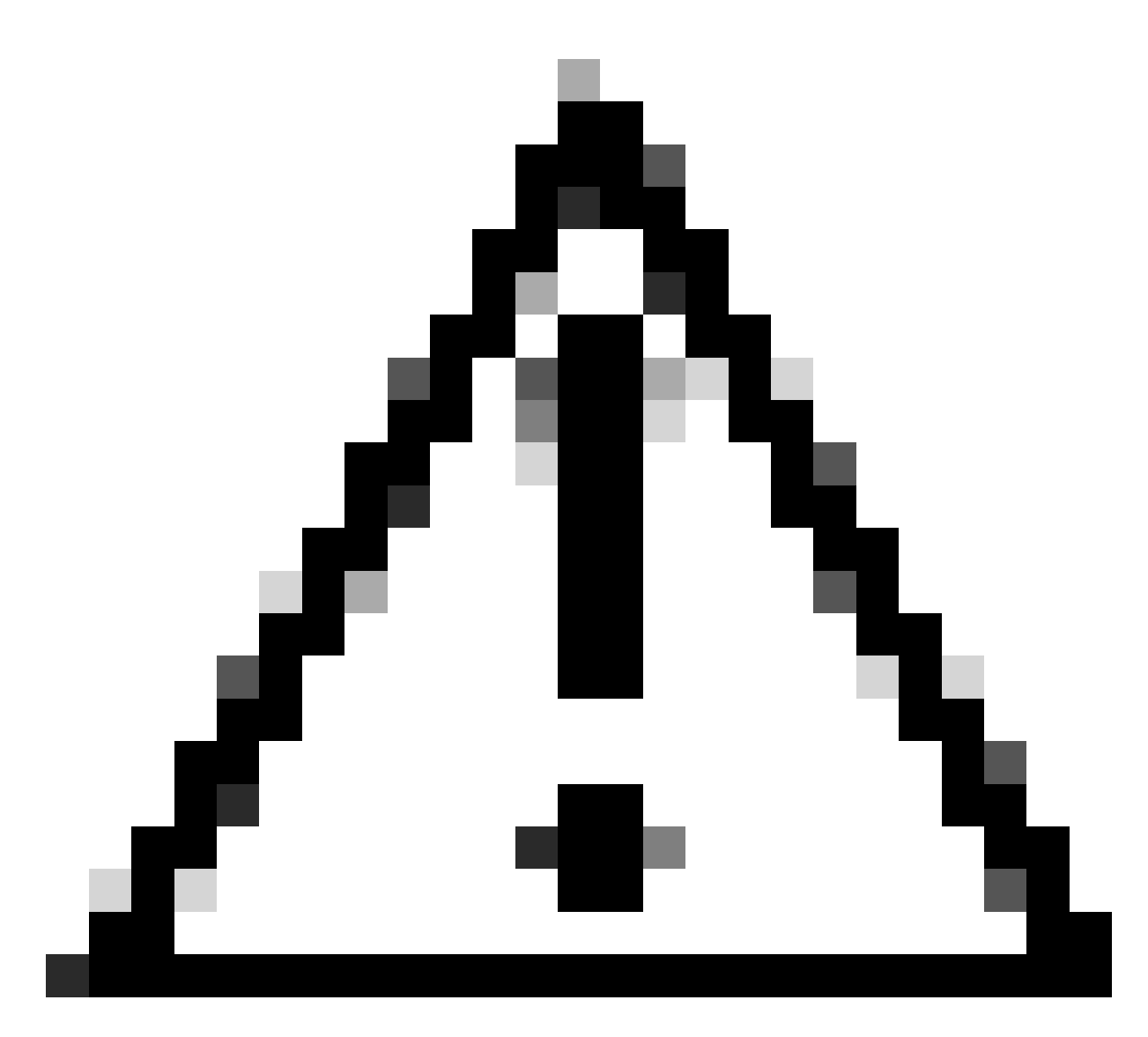

注意:請確保接收解除安裝的裝置在整個過程中保持連線狀態。

如果上述所有例項(解除安裝方法)都已用完,並且您仍然未能成功解除安裝所需的聯結器,則可 以選擇以下方法中列出的最後選用選項。

使用命令列開關解除安裝聯結器

安裝程式具有內建命令列開關,該命令列開關允許您在終端中執行許多操作(如以下文章中所述 ):<u>安全終端的命令列開關</u>。

要解除安裝帶有命令列開關的CSE聯結器,請使用以下說明。

步驟 1.以管理許可權開啟命令提示字元。

步驟 2.導航到安裝軟體套件所在的位置。如圖所示。

# C:\Users\Mex-Amp>cd Downloads

步驟 3.鍵入軟體套件名稱,後跟要執行的命令列開關。 如圖所示。

# C:\Users\Mex-Amp\Downloads>FireAMPSetup.exe /R /remove 1

步驟 4. 請遵循精靈的指示操作,直到出現「解除安裝完成」畫面。 如圖所示。

| S Cisco Secure Endpoint Uninstall     |        | -     |     | ×     |
|---------------------------------------|--------|-------|-----|-------|
| University Review Convertees          |        |       |     |       |
| Uninstallation Complete               |        |       |     |       |
| Uninstall was completed successfully. |        |       |     |       |
| Cisco Secure Endpoint has completed   |        |       |     |       |
|                                       |        |       |     |       |
| Show details                          |        |       |     |       |
| An over the second                    |        |       |     |       |
|                                       |        |       |     |       |
|                                       |        |       |     |       |
|                                       |        |       |     |       |
|                                       |        |       |     |       |
|                                       |        |       |     |       |
|                                       |        |       |     |       |
|                                       |        |       |     |       |
|                                       |        |       |     |       |
|                                       |        |       |     |       |
|                                       |        |       |     |       |
|                                       | < Back | Close | Car | locel |

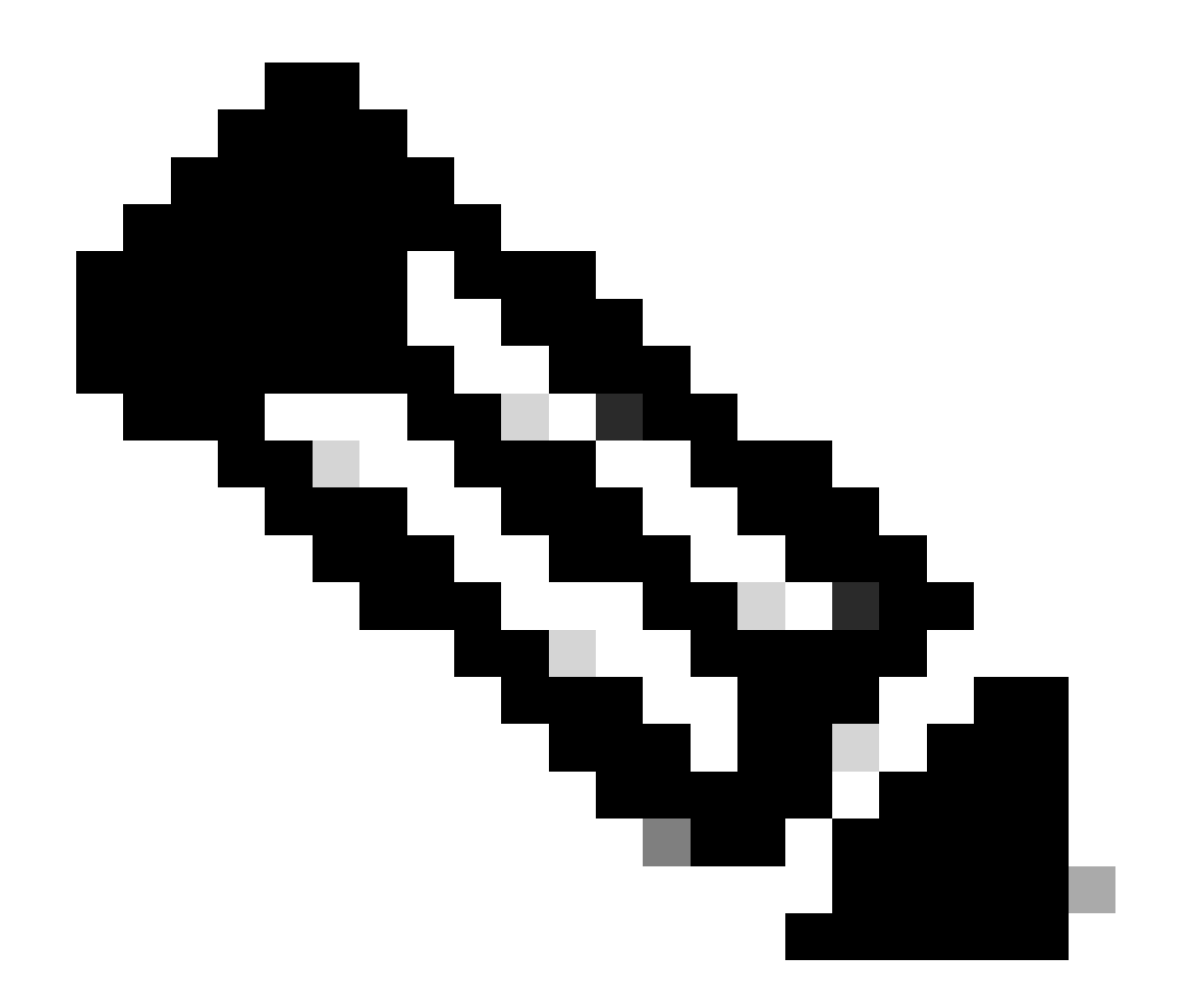

注意:解除安裝的開關必須針對安裝套件執行,而非uninstall.exe

要對聯結器執行靜默和完全解除安裝,交換機為:

FireAMPSetup.exe /R /S /remove 1

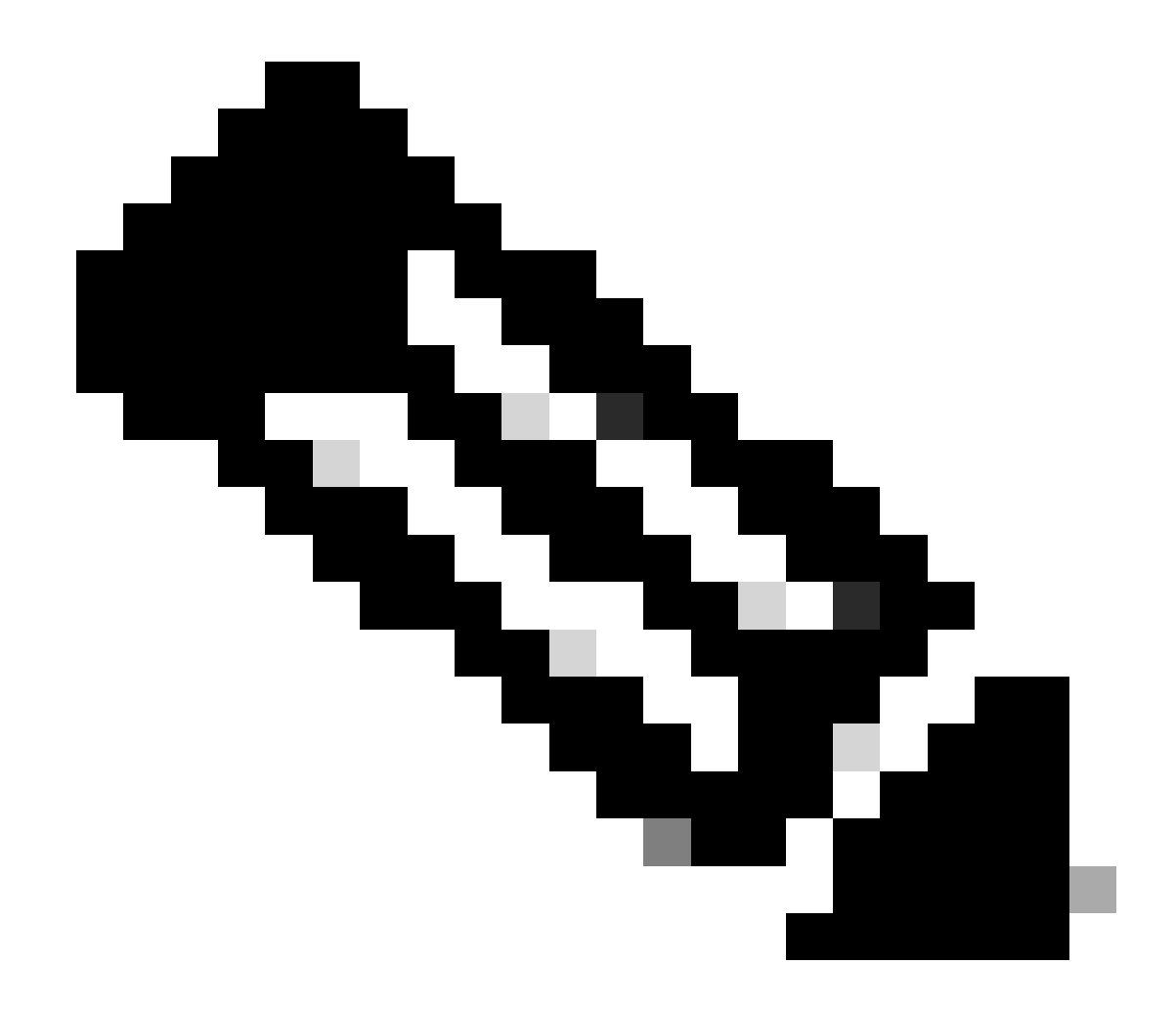

注意:也可以透過刪除/S開關在非靜默模式下執行這些操作。

要對具有口令保護的聯結器執行完整解除安裝,交換機需執行以下操作:

FireAMPSetup.exe /uninstallpassword [Connector Protection Password]

作為最後的方法,在需要解除安裝聯結器的裝置上執行解除安裝程式將會解決需求。

步驟 1.以管理許可權開啟命令提示字元。

步驟 2.導航到Secure Endpoint聯結器所在的位置。 其中x是CSE聯結器的版本。如圖所示。

C:\Program Files\Cisco\AMP\x>

# C:\Program Files\Cisco\AMP>cd 8.2.3.30119

步驟 3.使用下列引數執行檔案。如圖所示。

uninstall.exe/full 1

### C:\Program Files\Cisco\AMP\8.2.3.30119>uninstall.exe/full 1

步驟 4. 請遵循精靈的指示操作, 直到出現「解除安裝完成」畫面。如圖所示。

| Cisco Secure Endpoint Uninstall       |        |       | - |      | ×  |
|---------------------------------------|--------|-------|---|------|----|
| Universalization Computers            |        |       |   |      |    |
| Uninstallation Complete               |        |       |   |      | _  |
| Uninstall was completed successfully. |        |       |   |      |    |
| Cisco Secure Endpoint has completed   |        |       |   |      |    |
|                                       |        |       |   |      |    |
| Show details                          |        |       |   |      |    |
|                                       |        |       |   |      |    |
|                                       |        |       |   |      |    |
|                                       |        |       |   |      |    |
|                                       |        |       |   |      |    |
|                                       |        |       |   |      |    |
|                                       |        |       |   |      |    |
|                                       |        |       |   |      |    |
|                                       |        |       |   |      |    |
|                                       |        |       |   |      |    |
|                                       |        |       |   |      |    |
|                                       |        |       |   |      |    |
|                                       | < Back | Close |   | Cano | el |

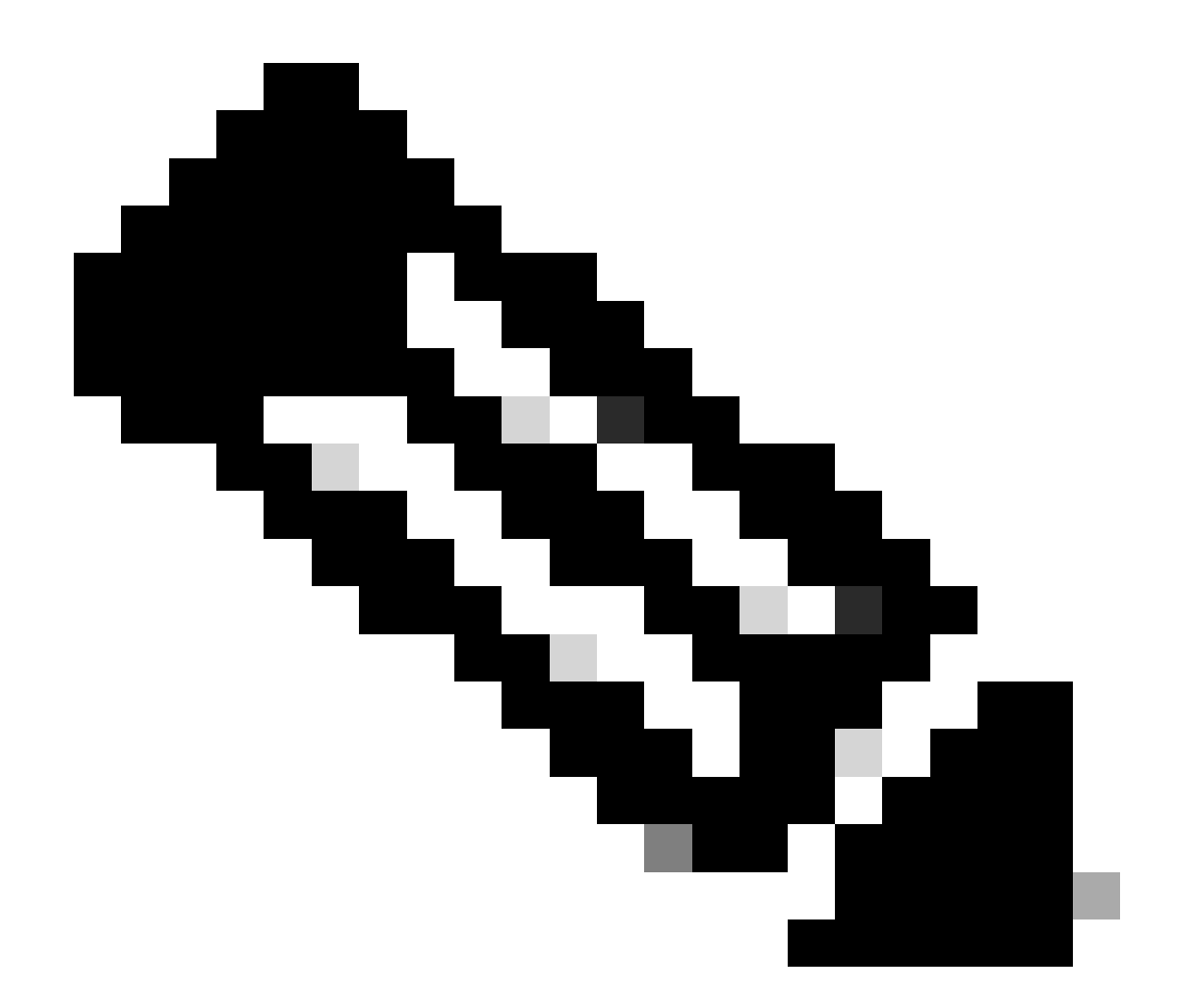

注意:如果AMP路徑不存在,您必須不指明路徑而運行命令,只需使用指示的引數運行命 令即可。

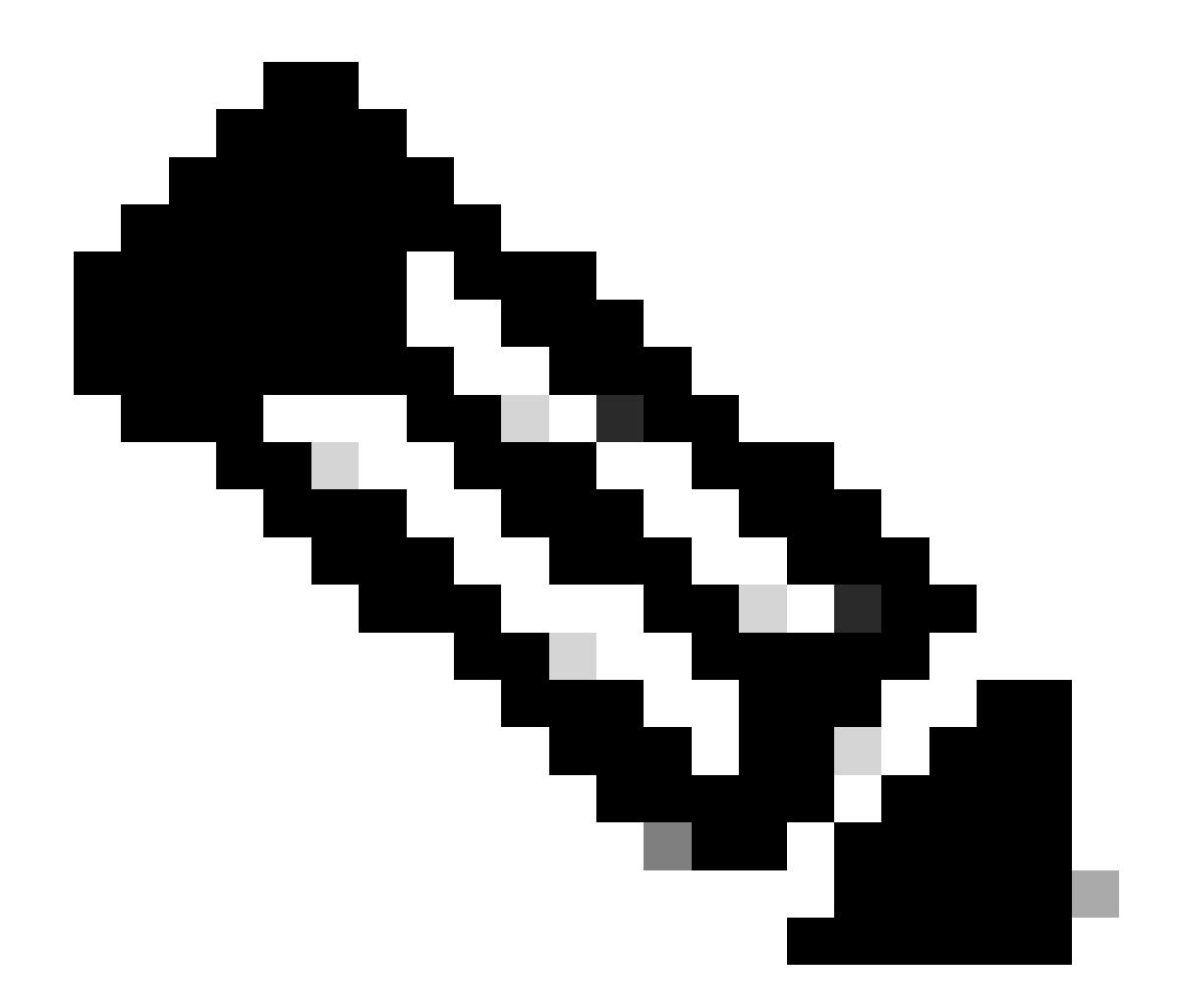

注意:如有必要,可以運行另一個聯結器的uninstaller.exe,以解除安裝所需的聯結器。

# 相關資訊

- 安全終端使用手冊
- <u>技術支援與文件 Cisco Systems</u>
- <u>安全終端API v3</u>

#### 關於此翻譯

思科已使用電腦和人工技術翻譯本文件,讓全世界的使用者能夠以自己的語言理解支援內容。請注 意,即使是最佳機器翻譯,也不如專業譯者翻譯的內容準確。Cisco Systems, Inc. 對這些翻譯的準 確度概不負責,並建議一律查看原始英文文件(提供連結)。